## Fiche – Stappen beheren van andere personen

Ken je mensen die geen e-mailadres hebben en/of niet vertrouwd zijn met internet? Laat hun stappen dan beheren door iemand anders. Hoe je dat doet, lees je hieronder.

- 1. Meld je aan op de stappenregistratietool (<u>https://10000stappen.gezondleven.be/</u>).
  - a. Heb je nog geen account? Registreer dan je profiel.
  - b. Heb je wel al een account? Meld je aan.

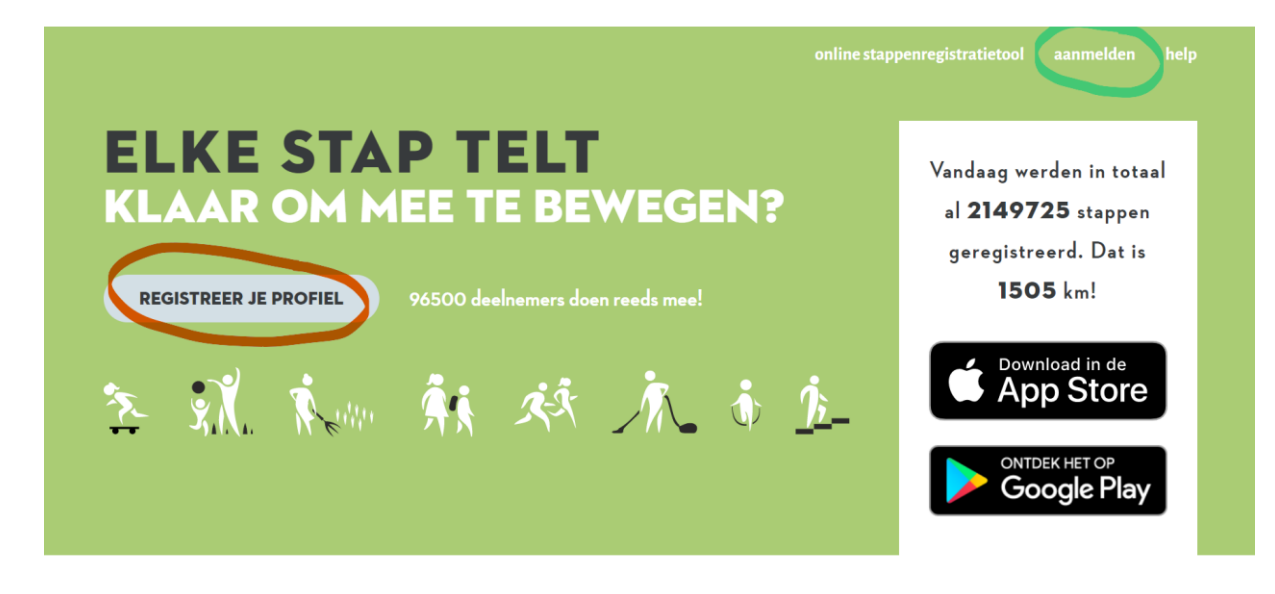

2. Bovenaan vind je de verschillende tabbladen. Druk op 'Personen die ik beheer'.

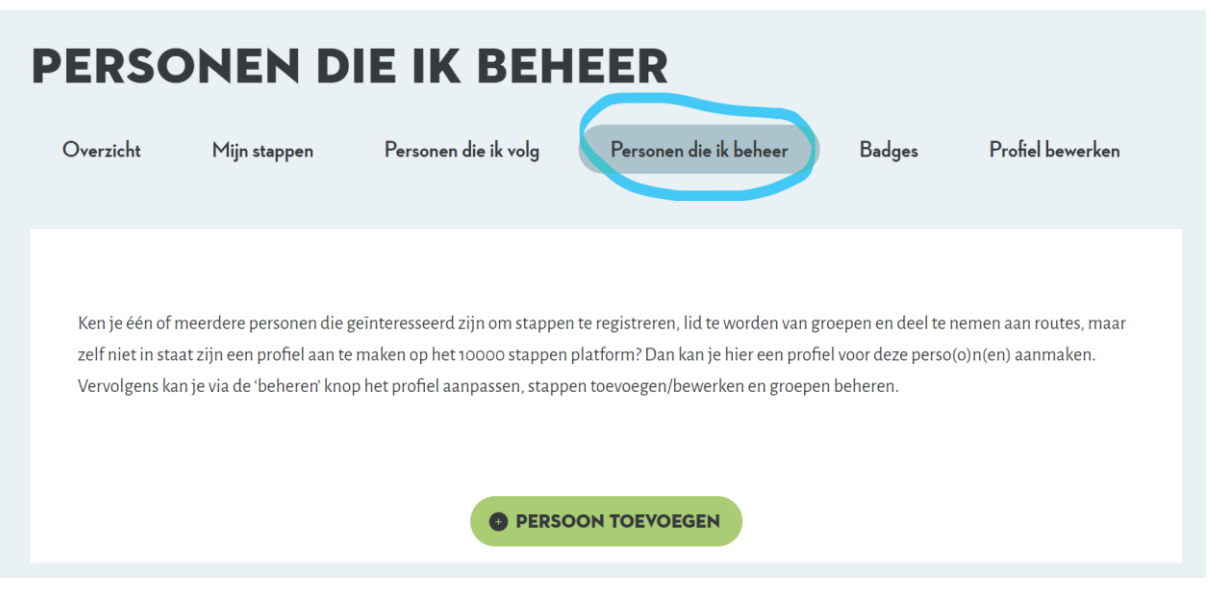

- 3. Daar kan je 'Persoon toevoegen'. Volgende gegevens zijn verplicht per persoon:
  - a. Voornaam
  - b. Naam
  - c. Gemeente

De andere opties zijn optioneel.

4. Zodra je een persoon toegevoegd hebt, kan je voor die persoon via de knop 'beheren' het profiel aanpassen, stappen toevoegen/bewerken en groepen beheren.

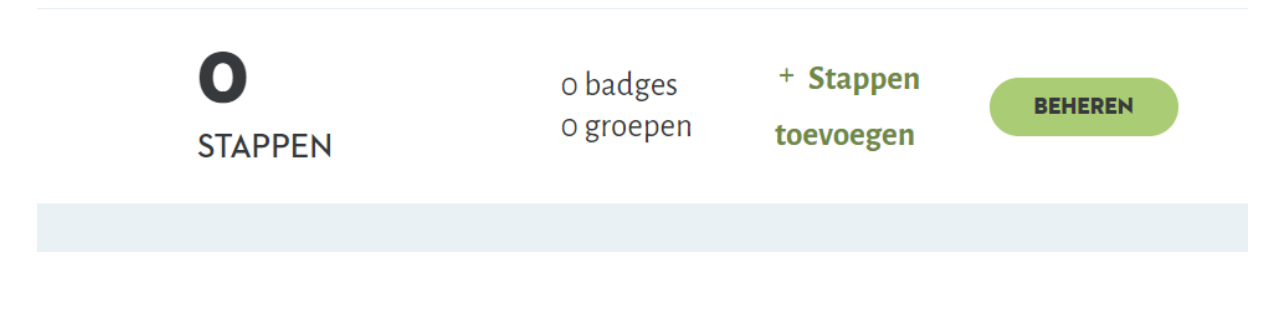

## Specifiek voor de stappenclash – Lid worden van de groep

Let op: om elke persoon die door iemand anders beheerd wordt, ook te laten deelnemen aan de stappenclash, moet hij/zij ook lid zijn van de groep van de gemeente waarvoor hij/zij wil meestappen.

5. Via de knop 'beheren' kom je op de overzichtspagina van die persoon. Klik vervolgens op 'Groepen beheren'.

| OVERZICHT                 |                   |
|---------------------------|-------------------|
| Overzicht Groepen beheren | Persoon beheren   |
| Stappen van Jacky         |                   |
|                           | < april 2022 >    |
|                           | STAPPEN TOEVOEGEN |

6. Zoek nu op de naam van de gemeente waarvoor de deelnemer wil meestappen.

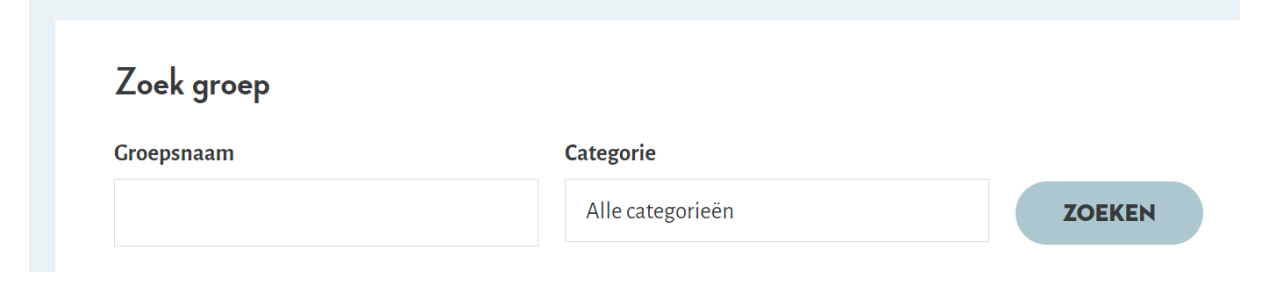

7. Klik vervolgens op 'Lid worden' bij de groep van de gemeente, bijv. Roeselare.

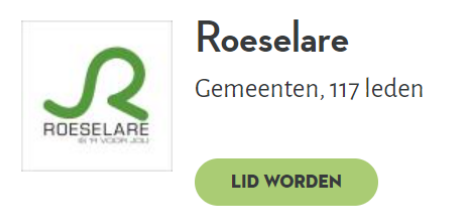

8. De stappen die je ingeeft voor die persoon, zullen nu ook meegeteld worden bij de groep van de gekozen gemeente.